### ИНСТРУКЦИЯ ДЛЯ ЧЛЕНА АККРЕДИТАЦИОННОЙ ПОДКОМИССИИ ПО ЗАПОЛНЕНИЮ ОЦЕНОЧНОГО ЛИСТА (ЧЕК-ЛИСТА) (ВТОРОЙ ЭТАП ПЕРВИЧНОЙ АККРЕДИТАЦИИ 2017 г.)

1. В системе «Клиент аккредитации медицинских сотрудников» или на сайте amt.rosminzdrav.ru введите логин и пароль эксперта, выданный членом аккредитационной подкомиссии (АПК) и нажмите кнопку «Вход»:

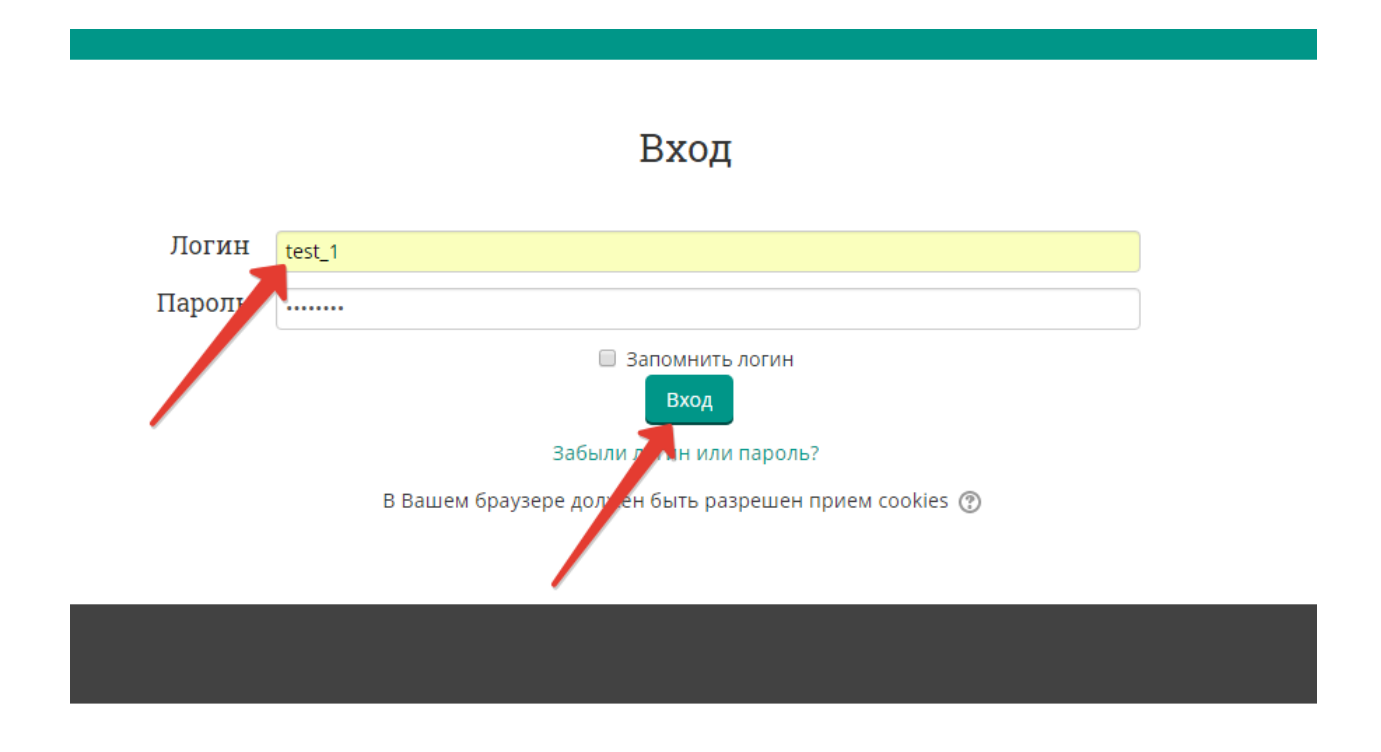

2. Займите станцию (выберите базовую станцию)

## Система аккредитации специалистов

💱 Базовая станция: "Расчет медико-демографических показателей"

- 💱 Базовая станция: "Работа с медицинскими базами данных"
- Базовая станция: "Кодирование записей в учетных медицинских документах в соответствии с правилами международной классификации болезней и проблем, связанных со здоровьем (МКБ-10)"
- 💱 Базовая станция: "Статистический анализ медицинских данных"
- 🞲 Базовая станция: "Базовая сердечно-легочная реанимация"

Все курсы

3. Аккредитуемый заходит на станцию. Если на станции предусмотрено несколько оценочных листов (чек-листов), выберите нужный, если один, сразу нажмите кнопку «Начать тестирование»:

| Базовая станция: "Статистический анализ медицинских данных"                 |                          |  |
|-----------------------------------------------------------------------------|--------------------------|--|
|                                                                             | <b>ж</b> Стандартный вид |  |
| 希 > Мои курсы > Базовая станция: "Статистический анализ медицинских данных" |                          |  |
| Статистический анализ медицинских данных                                    |                          |  |
| Метод оценивания: Высшая оценка                                             |                          |  |
| Начать тестирование                                                         |                          |  |

4. Аккредитуемый демонстрирует свой номер. Член АПК (эксперт) вбивает номер в качестве ответа на первый вопрос теста:

| Базовая станция: "Статистический анали                             |                                                                 |  |  |  |  |
|--------------------------------------------------------------------|-----------------------------------------------------------------|--|--|--|--|
| 💏 > Мои курсі                                                      | а > Базовая станция: "Статистический анализ медицинских данных" |  |  |  |  |
| Вопрос 1<br>Пока нет ответа<br>Балл: 1,00<br>♥ Отмелить<br>вопрос  | Введите номер аккредитуемого<br>Ответ: 12345678                 |  |  |  |  |
| Вопрос 2<br>Пока нет ответа<br>Балл: 1,00<br>19 Отметить<br>вопрос | Представиться                                                   |  |  |  |  |
| Бопрос 3<br>Пока нет ответа<br>Балл: 1,00<br>1 Отметить<br>вопрос  | Найти нужный файл на рабочем столе компьютера<br>О Да<br>© Нет  |  |  |  |  |

5. Аккредитуемый приступает к выполнению, а член АПК фиксирует отметки выполнения/невыполнения действий. Необходимо обеспечить установку ответов по <u>каждому</u> вопросу!

### Базовая станция: "Статистический анализ медицинских данных"

|                                                                                 |                                                                | 💉 Стандартный вид                                                     |  |  |  |
|---------------------------------------------------------------------------------|----------------------------------------------------------------|-----------------------------------------------------------------------|--|--|--|
| 🏶 > Мои курсы → Базовая станция: "Статистический анализ медицинских данных"     |                                                                |                                                                       |  |  |  |
| Вопрос 1<br>Пока нет ответа<br>Балл: 1.00<br>К Отметить<br>вопрос               | Введите номер аккредитуемого<br>Ответ: 12345678                | Навигация по тесту<br>1 2 3 4 5 6 7 8 9<br>10 11 12 13 14 15 16 17 18 |  |  |  |
| Вопрос <b>2</b><br>Пока нет ответа<br>Балл: 1,00<br><b>Р</b> Отметить<br>Вопрос | Представиться<br>Ф. Да<br>О. Нет                               | Закончить попытку                                                     |  |  |  |
| Вопрос <b>З</b><br>Пока нет ответа<br>Балл: 1.00<br>₹ Отметить<br>вопрос        | Найти нухный файл на рабочем столе компьютера<br>О Да<br>© Нет |                                                                       |  |  |  |

6. После выполнения всех действий нажмите кнопку «Закончить попытку», расположенную внизу страницы:

| Вопрос <b>16</b><br>Пока нет ответа | Последовательность не нарушалась                            |
|-------------------------------------|-------------------------------------------------------------|
| Балл: 1.00                          | ОДа                                                         |
| ♥ Отметить<br>вопрос                | • Her                                                       |
|                                     |                                                             |
|                                     |                                                             |
| Вопрос 17                           | Других нерегламентированных и небезопасных действий не было |
| Пока нет ответа                     |                                                             |
| Балл: 1,00                          | <ul> <li>Да</li> </ul>                                      |
| ♥ Отметить<br>вопрос                | O Her                                                       |
|                                     |                                                             |
|                                     |                                                             |
| вопрос 18                           | Общее впечатление эксперта благоприятное                    |
| Пока нет ответа<br>Балл: 1.00       | ● La                                                        |
| Отметить                            | O Her                                                       |
| Bonpoc                              |                                                             |
|                                     |                                                             |
|                                     |                                                             |
|                                     |                                                             |
|                                     | Закончить попытку                                           |
|                                     |                                                             |
|                                     |                                                             |

7. Откроется страница подтверждения ввода данных. Необходимо проверить, что по всем вопросам даны ответы. С помощью кнопки «Вернуться к попытке» можно вернуться к оценочному листу (чеклисту) и проставить недостающие ответы. Когда все готово, нужно нажать «Отправить всё и завершить тест».

| 3  | Ответ сохранен  |
|----|-----------------|
| 4  | Ответ сохранен  |
| 5  | Пока нет ответа |
| 6  | Ответ сохранен  |
| 7  | Ответ сохранен  |
| 8  | Ответ сохранен  |
| 9  | Ответ сохранен  |
| 10 | Пока нет ответа |
| 11 | Ответ сохранен  |
| 12 | Ответ сохранен  |
| 13 | Ответ сохранен  |
| 14 | Ответ сохранен  |
| 15 | Ответ сохранен  |
| 16 | Ответ сохранен  |
| 17 | Ответ сохранен  |
| 18 | Ответ сохранен  |
|    |                 |
|    |                 |
|    |                 |
|    |                 |

8. Подтвердите отправку в окне «Подтверждение», нажав на кнопку «Отправить всё и завершить тест»:

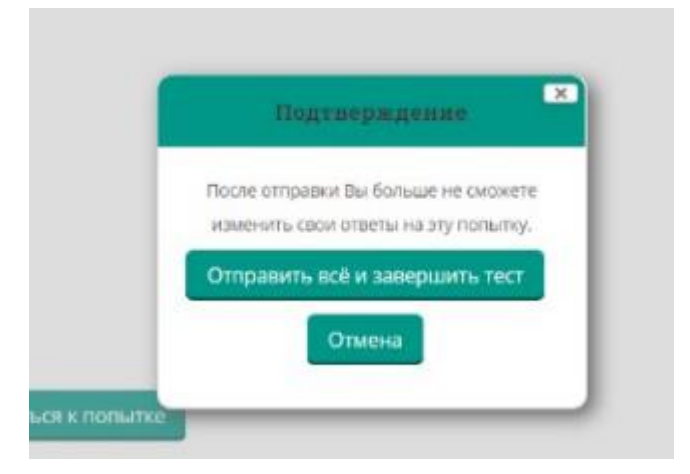

 На следующей странице можно либо перейти к редактированию ранее введенных ответов, если обнаружились неточности («Редактировать» рядом с тестом), либо приступить к оценке следующего аккредитуемого (кнопка «Пройти тест заново»).

ВНИМАНИЕ!!! Если после оценки аккредитуемого необходимо изменить чек-лист или базовую станцию, не нужно нажимать «Пройти тест заново», а нужно перейти по ссылке Мои курсы > Базовая станция в верхней части окна!!!

# Базовая станция: "Статистический анализ

倄 > Мои курсы > Базовая станция: "Статистический анализ медицинских данных"

#### Статистический анализ медицинских данных

Метод оценивания: Высшая оценка

### Результаты ваших предыдущих попыток

| Попытка | Состояние                                             | Просмотр                  |
|---------|-------------------------------------------------------|---------------------------|
| 1       | Завершено<br>Отправлено Thursday, 22 June 2017, 00:07 | Просмотр<br>Редактировать |
| 2       | Завершено<br>Отправлено Thursday, 22 June 2017, 00:14 | Просмотр<br>Редактировать |

Пройти тест заново